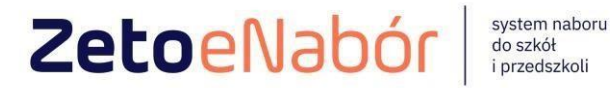

# **INSTRUKCJA OBSŁUGI SYSTEMU** eNABÓR

DLA KANDYDATA SZKOŁY PODSTAWOWEJ

INSTRUKCJA ZŁOŻENIA ZGŁOSZENIA DO SZKOŁY PODSTAWOWEJ W SYSTEMIE eNABÓR

W celu sprawdzenia terminów poszczególnych etapów rekrutacji, należy kliknąć w *Terminarz rekrutacji* na dole strony:

| Portal eNabór                      |                                                                                                    | Pomoc    | Kontakt | Α     | A A O  | Rejestracja | Zaloguj |  |  |  |
|------------------------------------|----------------------------------------------------------------------------------------------------|----------|---------|-------|--------|-------------|---------|--|--|--|
|                                    | Witamy w systemie elektronicznej rekr                                                                                                    | utacji   | ZETC    | ) eN  | labór. |             |         |  |  |  |
|                                    | Pracujemy nad udostępnieniem Państwu możliwości elektronicznego<br>składania wniosku do przedszkoli, oddziałów przedszkolnych w szkołach<br>podstawowych oraz do pierwszych klas szkół podstawowych. |          |         |       |        |             |         |  |  |  |
|                                    | Zapraszamy do korzystania z systemu w kole                                                                                                    | ejnej re | ekruta  | cji v | v 2023 | 3 roku.     |         |  |  |  |
| Dokumenty Oferta edukacyjna szkoły | Terminarz rekrutacji Podstawa prawna Mapa serwisu                                                                                                    |          |         |       |        | / VZet      | oLublin |  |  |  |

Termin rekrutacji: Złożenie przez rodziców ZGŁOSZENIA o przejęcie kandydata do szkoły podstawowej, w której obwodzie kandydat mieszka.

#### <u>Rejestracja:</u>

Rejestracja do systemu polega na wprowadzeniu w poniższych polach:

- adresu e-mail;
- hasła;
- powtórzeniu wprowadzonego powyżej hasła;

# Wprowadzamy mail i hasło (które zawiera min. 8 znaków, mała, duża litera, znak specjalny)

| Email *         |  |
|-----------------|--|
| Hasto"          |  |
| Powtórz hasło * |  |
| Zarejestruj się |  |

Po kliknięciu w pole *Zarejestruj się*, zostanie wysłany na wskazany adres email link aktywacyjny. Konto nowego użytkownika zostanie aktywowane po potwierdzeniu **linku aktywacyjnego.** 

#### Treść maila:

# Potwierdzenie rejestracji

#### Dzień dobry,

Prosimy o potwierdzenie rejestracji konta w systemie eNabór - System elektronicznej rekrutacji poprzez kliknięcie w poniższy link:

#### Potwierdź

Jeśli nie jesteś adresatem tej wiadomości, zignoruj ją.

#### Logowanie za pomocą loginu i hasła:

Po rejestracji konta nowego użytkownika, może nastąpić zalogowanie się do systemu.

Należy w poniższe pola wprowadzić adres e-mail (wykorzystany przy rejestracji) jako login oraz hasło (wykorzystane również przy rejestracji), a następnie kliknąć **Zaloguj się.** 

W przypadku zapomnienia którejkolwiek z danych, należy użyć opcji: *Kliknij* aby przejść do odzyskiwania hasła.

Zaloguj

| ortal eNabőr |                                                |                   | Deklaracja dostępności | Pomoc | Kontakt | AAAO | Rejestracja | Zaloguj |
|--------------|------------------------------------------------|-------------------|------------------------|-------|---------|------|-------------|---------|
|              | Logowanie za pomocą log                        | ginu i hasła      |                        |       |         |      |             |         |
|              |                                                |                   |                        |       |         |      |             |         |
|              |                                                |                   |                        |       |         |      |             |         |
|              | L VE-mail                                      |                   |                        |       |         |      |             |         |
|              | A Hado                                         |                   |                        |       |         |      |             |         |
|              | Załoguj się                                    |                   |                        |       |         |      |             |         |
|              | Zapomniałed hasta? Kliknij, aby przejść do odz | zyskiwania hasta. |                        |       |         |      |             |         |
|              |                                                |                   |                        |       |         |      |             |         |
|              |                                                |                   |                        |       |         |      |             |         |
|              |                                                |                   |                        |       |         |      |             |         |
|              |                                                |                   |                        |       |         |      |             |         |
|              |                                                |                   |                        |       |         |      |             |         |

#### Menu:

Po lewej stronie znajduje się menu, w którym znajdują się:

 powiadomienia – pojawienie się czerwonego dzwoneczka może informować o otrzymanym powiadomieniu w systemie;

 - wnioski – możliwość złożenia wniosku kandydata do szkoły podstawowej, dostęp do złożonych samodzielnie lub udostępnionych wniosków.

|               |   |                                          |             |                            |    | Pomoc | Kontakt | A A A O | test Kandydat 📼 |
|---------------|---|------------------------------------------|-------------|----------------------------|----|-------|---------|---------|-----------------|
| Powiadomienia | ٠ | Jesteś tutaj: Strona główna > Wr         | nioski      |                            |    |       |         |         |                 |
| Wnioski       | M | Wnieski                                  |             |                            |    |       |         |         |                 |
| Wyloguj       | 0 | VVIIIOSKI                                |             |                            |    |       |         |         |                 |
|               |   | <ul> <li>Wybierz typ płacowki</li> </ul> |             |                            |    |       |         |         |                 |
|               |   |                                          |             |                            |    |       |         |         |                 |
|               |   | i Należy wybrać typ placówki a           | aby sprawdz | ić wnioski lub złożyć nowy |    |       |         |         |                 |
|               |   |                                          |             |                            |    |       |         |         |                 |
|               |   |                                          |             |                            |    |       |         |         |                 |
|               |   |                                          |             |                            |    |       |         |         |                 |
|               |   |                                          |             | -                          |    |       |         |         |                 |
|               |   |                                          | :=:         | Portal eNabor              |    |       |         |         |                 |
|               |   |                                          | Pow         | iadomienia                 |    |       |         |         |                 |
|               |   |                                          | 147-1       |                            | -  |       |         |         |                 |
|               |   |                                          | VVD         | OSKI                       |    |       |         |         |                 |
|               |   |                                          |             |                            |    |       |         |         |                 |
|               |   |                                          | Wool        | ogui                       | 64 |       |         |         |                 |
|               |   |                                          |             | 0801                       | C. |       |         |         |                 |

NV ZetoLublin

Złożenie zgłoszenia do szkoły obwodowej (czyli takiej, w której rejonie mieszka kandydat):

W celu złożenia zgłoszenia do szkoły podstawowej, należy kliknąć w pole *Wnioski* a następnie przycisk *Wybierz typ placówki*.

Pojawi się możliwość złożenia wniosku do typu placówki, w której prowadzona jest rekrutacja.

| ≡   | Portal eNabór |          |               |                          |                            |                 | Pc           |
|-----|---------------|----------|---------------|--------------------------|----------------------------|-----------------|--------------|
| Pow | viadomienia   |          | Jesteś tutaj: | Strona główna 🗲 Wnioski  |                            |                 |              |
| Wni | oski          | <b>—</b> | \A/_!l        | •                        |                            |                 |              |
| Wyl | oguj          | G        | VVNIOSK       | 1                        |                            |                 |              |
|     |               |          | V Wybi        | erz typ placówki         |                            |                 |              |
|     |               |          | 📱 Żłobel      | k                        |                            |                 |              |
|     |               |          | 📱 Przeds      | szkole                   | wdzić wnioski lub złożyć n | DWV             |              |
|     |               |          | 👖 Szkoła      | a podstawowa             |                            | ,               |              |
|     |               |          |               |                          |                            |                 |              |
|     |               |          |               |                          |                            |                 |              |
|     |               |          |               |                          |                            |                 |              |
|     |               |          |               |                          |                            |                 |              |
|     |               |          |               |                          |                            |                 |              |
|     |               |          |               |                          |                            |                 |              |
|     |               |          | Dokumenty     | Oferta edukacyjna szkoły | Terminarz rekrutacji       | Podstawa prawna | Mapa serwisu |

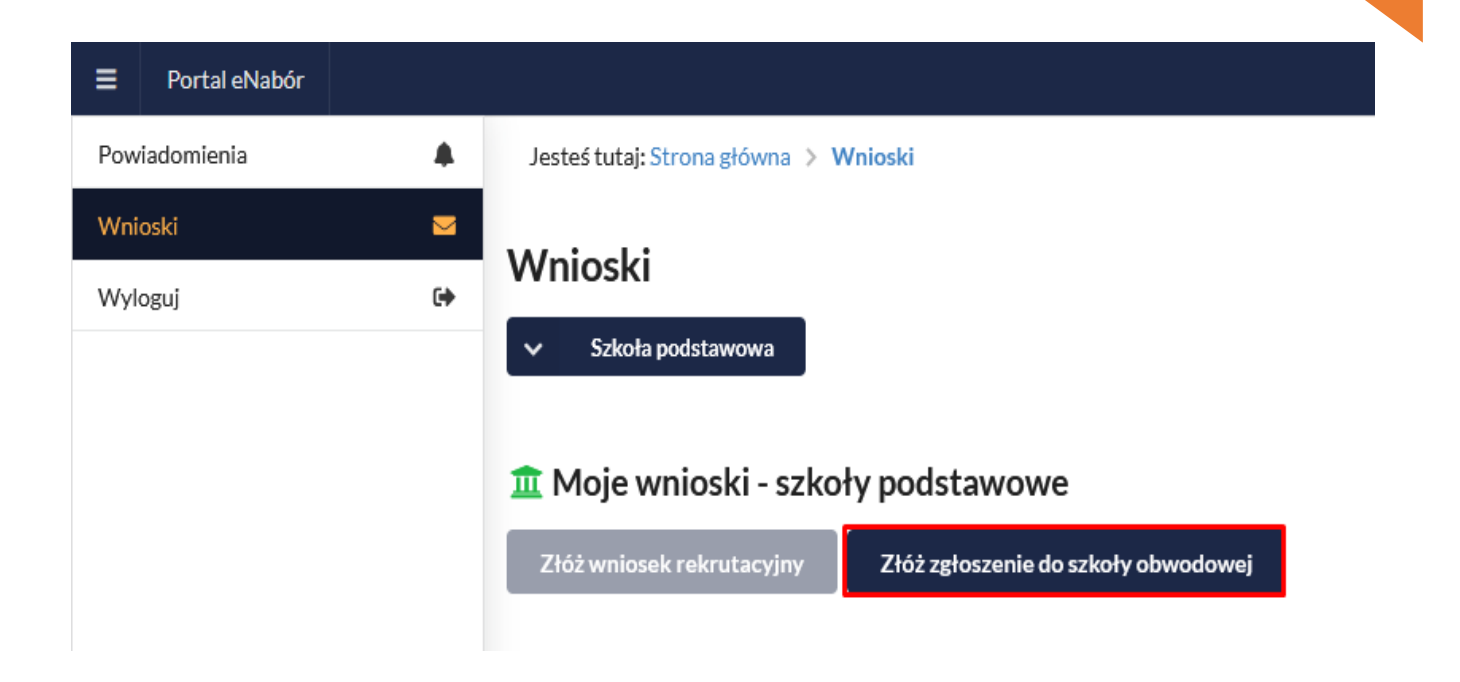

Po wprowadzeniu miejsca zamieszkania, zostanie wskazana szkoła obwodowa kandydata.

WAŻNE: wpisując adres dane będą podstawione przez system.

Np. Jak wpiszę Miejscowość "katow" to podpowie i proszę wybrać z listy właściwe:

| ■ Portal eNabór |           |                                       |
|-----------------|-----------|---------------------------------------|
| Powiadomienia   |           | Szukaj szkoły obwodowej               |
| Wnioski         | $\square$ |                                       |
| Wyloguj         | •         | Wprowadź adres zamieszkania kandydata |
|                 |           | Miejscowość*                          |
|                 |           |                                       |
|                 |           | Ulica                                 |
|                 |           |                                       |
|                 |           | Numer domu <sup>*</sup>               |
|                 |           |                                       |
|                 |           | Wyszukaj 🗸                            |

| Portal eNabór |   |                                                          |
|---------------|---|----------------------------------------------------------|
| Powiadomienia | ٠ |                                                          |
| Wnioski       | Μ | Szukaj szkoły obwodowej                                  |
| Wyloguj       | • |                                                          |
|               |   | Wprowadź adres zamieszkania kandydata                    |
|               |   | Miejscowość*                                             |
|               |   | katow                                                    |
|               | - | Katowice (woj. ŚLĄSKIE, powiat Katowice, gmina Katowice) |
|               |   | Numer domu*                                              |
|               |   | Wyszukaj 🗸                                               |

| Powiadomienia |       |                                       | W |
|---------------|-------|---------------------------------------|---|
| Wnioski       | $\ge$ | Szukaj szkoły obwodowej               |   |
| Wyloguj       | •     |                                       |   |
|               |       | Wprowadź adres zamieszkania kandydata |   |
|               |       | Miejscowość *                         |   |
|               |       | Katowice                              |   |
|               |       | Ulica                                 |   |
|               |       | ksi                                   |   |
|               |       | al. Al. Księżnej Jadwigi Śląskiej     |   |
|               |       | al. Aleja Księcia Henryka Pobożnego   |   |
|               |       | ul. Książęca                          |   |
|               |       | ul. Księcia Henryka Brodatego         |   |
|               |       | ul. Księcia Józefa Poniatowskiego     |   |
|               |       | ul. Księdza Emila Szramka             |   |

### Ważne aby wybrać z listy!!!

Na kolejnym ekranie pojawi się już szkoła obwodowa i na dole wybieram " DODAJ ZGŁOSZENIE"

| Powiadomienia | Szkoła obwodowa                                 |                                                                                                    |
|---------------|-------------------------------------------------|----------------------------------------------------------------------------------------------------|
| Wnioski 🛛     |                                                 |                                                                                                    |
| Wyloguj 🕩     |                                                 |                                                                                                    |
|               | Prosimy o oznaczenie szkoły, która została wska | azana na podstawie wprowadzonego adresu, jako szkoła, do której obwodu przynależy kandydat. Dane te mają charakter informacyjny |
|               | Pełna nazwa                                     | Szkoła Podstawowa im. Antoniny Woźnej w Przyprostyni                                                                            |
|               | Nazwa skrócona                                  | SP w Przyprostyni                                                                                                    |
|               | NIP                                             | 9231452008                                                                                                    |
|               | Telefon                                         | 683846244                                                                                                    |
|               | Adres e-mail                                    | szko-la_przyprostynia@wp.pl                                                                                                    |
|               | Strona WWW                                      | http://zspprzyprostynia.szkolnastrona.pl/                                                                                       |
|               | Ulica                                           | Testowa                                                                                                    |
|               | Numer domu/lokalu                               | 1/1                                                                                                    |
|               | Miejscowość                                     | Przyprostynia                                                                                                    |
|               | Kod pocztowy                                    | 22-222                                                                                                    |
|               | Poczta                                          | Testy                                                                                                    |
|               |                                                 |                                                                                                    |
|               |                                                 |                                                                                                    |
|               | Poczta                                          | Testy                                                                                                    |
|               | Rodzaj placówki                                 | Szkoła podstawowa                                                                                                    |

UWAGA: W przypadku, gdy na podstawie wprowadzonego adresu, system nie będzie mógł jednoznacznie określić szkoły obwodowej kandydata, wówczas zaprezentuje wszystkie dostępne szkoły podstawowe, dlatego Ważne aby adres wybrać z listy!!!

+ Dodaj zgłoszenie

Czynności

Jeśli nie będzie można jednoznacznie określić obwodu, to proszę wybrać z listy właściwy.

| Portal eNabór |        |        |                                                                                                    |                                           | Pomoc | Kontakt | <b>A</b> A A O     | Test Kandydat 🝷 |  |  |  |  |  |
|---------------|--------|--------|----------------------------------------------------------------------------------------------------|-------------------------------------------|-------|---------|--------------------|-----------------|--|--|--|--|--|
| Powiadomienia |        | Szko   | ła obwodowa                                                                                                    |                                           |       |         |                    |                 |  |  |  |  |  |
| Wnioski       | $\geq$ | Q Wysz | ukai ponownie                                                                                                    |                                           |       |         |                    |                 |  |  |  |  |  |
| Wyloguj       | 6      | 1      | Prosimy o oznaczenie szkoły, która została wskazana na podstawie wprowadzonego adresu, jako szkoła, do której obwodu przynależy kandydat. Dane te mają char |                                           |       |         |                    |                 |  |  |  |  |  |
|               |        | L.P.   | .P. Nazwa placówki Adres                                                                                                    |                                           |       |         | Dostępne czynności |                 |  |  |  |  |  |
|               |        | 1      | Szkoła Podstawowa im. Antoniny Woźnej w Przyprostyni                                                                                                    | Przyprostynia Testowa 1/1<br>22-222 Testy |       |         | + Dodaj zgłosze    | enie            |  |  |  |  |  |
|               |        | 2      | Szkoła Podstawowa im. Powstańców Wlkp. w Łomnicy                                                                                                    | Łomnica Testowa 1/1<br>22-222 Testy       |       |         | + Dodaj zgłosze    | enie            |  |  |  |  |  |
|               |        |        | Szkoła Podstawowa w Nądni                                                                                                    | Nądnia Testowa 1/1<br>22-222 Testy        |       |         | + Dodaj zgłosze    | enie            |  |  |  |  |  |
|               |        | 4      | Szkoła Podstawowa im.Arkadego Fiedlera w Zbąszyniu                                                                                                    | Zbąszyń Mostowa 10<br>64-360 Zbąszyń      |       |         | + Dodaj zgłosze    | enie            |  |  |  |  |  |
|               |        | <      |                                                                                                    |                                           |       |         |                    | >               |  |  |  |  |  |
|               |        |        |                                                                                                    |                                           |       |         |                    |                 |  |  |  |  |  |

Po wybraniu **"Dodaj zgłoszenie"** przechodzimy do uzupełnienia danych osobowych kandydata oraz jego rodziców/opiekunów prawnych.

W przypadku braku danych jednego z rodziców lub opiekuna prawnego – można zaznaczyć opcję *Brak danych*.

| Powiadomienia |        | Jesteś tutaj: Strona głó | wna > Wnioski > Nowyw    | niosek: Etap I                       |                                    |              |                                                |  |  |  |
|---------------|--------|--------------------------|--------------------------|--------------------------------------|------------------------------------|--------------|------------------------------------------------|--|--|--|
| Wnioski       | $\sim$ | Y Kandyd                 | at                       | Rodzi                                | ce / opiekunowie                   | Zgłoszenie   |                                                |  |  |  |
| Wyloguj       | G      | Uzupełnie                | nie danych kandydata     | Uzupełnienie danych rodziców / opiel |                                    | Generow.     | anie i złożenie zgłoszenia do szkoły obwodowej |  |  |  |
|               | E      | tap I - Uzupe            | t <b>nienie danych k</b> | andydata<br>tawowa im. Antoniny Woź  | nej w Przyprostyni<br>Dane kandyda | ata          |                                                |  |  |  |
|               |        | Kandydat jest obcokr     | alowcem                  | •                                    |                                    | Adre         | Adres zamieszkania                             |  |  |  |
|               | Im     | ię*                      | Drugie imię              | Nazwisko*                            | Miejscowość                        | Miejscowość* |                                                |  |  |  |
|               |        |                          |                          |                                      | Zbąszyń                            |              | Q                                              |  |  |  |
|               | PE     | SEL*                     | Data                     | a urodzenia *                        | Ulica                              | Ulica        |                                                |  |  |  |
|               |        |                          |                          | 1                                    | Basztowa                           |              | Q                                              |  |  |  |
|               |        |                          |                          |                                      | Numer domu                         |              | Numer lokalu                                   |  |  |  |
|               |        |                          |                          |                                      | 2                                  |              |                                                |  |  |  |
|               |        |                          |                          |                                      | Kod pocztowy                       | r*           | Poczta*                                        |  |  |  |
|               |        |                          |                          |                                      |                                    |              |                                                |  |  |  |

| Powiadomienia |        | Jesteś tutaj: Strona główn | a > Wnioski > Nowywnio     | osek: Etap II        |                                |                                   |                           |          |              |   |  |  |
|---------------|--------|----------------------------|----------------------------|----------------------|--------------------------------|-----------------------------------|---------------------------|----------|--------------|---|--|--|
| Wnioski       | $\geq$ | 🖤 Kandydat                 |                            | •●• Rodz             | ice / opiekunowi               | ie                                |                           | Zgłoszen | ie           |   |  |  |
| Wyloguj       | 6      | Etap II - Uzupełnienie     | danych kandydata           | dziców / opie        | łnienie danych rodzie<br>kunów |                                   |                           |          |              |   |  |  |
|               |        | A Zgłoszenie do szkoły     | robwodowej: Szkoła Podstav | wowa im. Antoniny Wo | źnej w Przyprostyr             | ıi                                |                           |          |              |   |  |  |
|               |        | — 🛉 Dan                    | e Matki / Opie             | kuna prawne          | ego                            | 🛉 🛛 Dane Ojca / Opiekuna prawnego |                           |          |              |   |  |  |
|               |        | Brak danych                |                            |                      |                                | Brak danych<br>Imię *             |                           |          |              |   |  |  |
|               |        | Nazwisko                   |                            |                      |                                | Nazwisko*                         |                           |          |              |   |  |  |
|               |        | Adres e-mail *             | Adres e-mail* Nie posiada  |                      |                                |                                   | Adres e-mail* Nie posiada |          |              |   |  |  |
|               |        | Numer telefonu *           | 🗌 Nie                      | e posiada            |                                | Numer telefonu*                   |                           |          | Nie posiada  |   |  |  |
| Powiadomienia |        |                            |                            |                      |                                |                                   |                           |          |              |   |  |  |
| Wnioski       | $\geq$ |                            | Adres zamies               | zkania               |                                | Adres zamieszkania                |                           |          |              |   |  |  |
| Wyloguj       | 0      | Użyj adresu kandydata      |                            |                      |                                | Užyj adresu kandydata             |                           |          |              |   |  |  |
|               |        | Miejscowość*               |                            |                      | Q                              | Miejscowość *                     |                           |          |              | Q |  |  |
|               |        | Ulica                      |                            |                      |                                | Ulica                             |                           |          |              |   |  |  |
|               |        |                            |                            |                      | Q                              |                                   |                           |          |              | Q |  |  |
|               |        | Numer domu*                | Numer                      | lokalu               |                                | Numer domu*                       |                           |          | Numer lokalu |   |  |  |
|               |        | Kod pocztowy* Poczta*      |                            |                      |                                | Kod pocztowy *                    | Kod pocztowy* Poczta*     |          |              |   |  |  |
|               |        | Mieszka poza terenem R     | P                          |                      |                                | Mieszka poza te                   | renem RP                  |          |              |   |  |  |
|               |        | < Poprzedni etap           | Następny etap 📏            |                      |                                |                                   |                           |          |              |   |  |  |

Po wybraniu "Następny etap", przechodzimy do podsumowania i na dole strony zaznaczamy oświadczenie i wybieramy "**Złóż zgłoszenie do** szkoły obwodowej":

| Kandyo<br>cuperio<br>enerowanie<br>nię<br>rugie imię<br>azwisko<br>ata urodzenia | dat<br>ienie danych kandydata<br><b>i złożenie zgłosze</b><br>Dane kandy<br>Oliwier                                                                          | Rodzice / opiekunov<br>Uzupełnienie danych rod<br>nia do szkoły obwodow<br>data                                                                                                    | vie<br>ziców / opiekunóv<br>ej                                                                                                    | ,<br>Adre                                                                                                    | Zgłoszenie<br>Generowanie i złożenie zgłoszenia do szkoły obwodowej<br>es zamieszkania kandydata                                                                                                    |
|----------------------------------------------------------------------------------|----------------------------------------------------------------------------------------------------|----------------------------------------------------------------------------------------------------|----------------------------------------------------------------------------------------------------|----------------------------------------------------------------------------------------------------|----------------------------------------------------------------------------------------------------|
| nerowanie<br>nię<br>ugie imię<br>azwisko<br>ata urodzenia                        | i złożenie zgłosze<br>Dane kandy<br><sup>Oliwier</sup>                                                                                                    | nia do szkoły obwodow<br>data                                                                                                    | ej                                                                                                    | Adre                                                                                                    | es zamieszkania kandydata                                                                                                    |
| nerowanie<br>nię<br>rugie imię<br>azwisko<br>ata urodzenia                       | i złożenie zgłosze<br>Dane kandy<br><sup>Oliwier</sup>                                                                                                    | nia do szkoły obwodow<br>data                                                                                                    | ej                                                                                                    | Adre                                                                                                    | es zamieszkania kandydata                                                                                                    |
| nię<br>rugie imię<br>azwisko<br>ata urodzenia                                    | Dane kandy<br><sup>Oliwier</sup>                                                                                                    | data                                                                                                    |                                                                                                    | Adre                                                                                                    | es zamieszkania kandydata                                                                                                    |
| nię<br>rugie imię<br>azwisko<br>ata urodzenia                                    | Oliwier                                                                                                    |                                                                                                    |                                                                                                    |                                                                                                    |                                                                                                    |
| rugie imię<br>azwisko<br>ata urodzenia                                           |                                                                                                    |                                                                                                    | Miejscow                                                                                                    | ość                                                                                                    | Zbąszyń                                                                                                    |
| azwisko<br>ata urodzenia                                                         |                                                                                                    |                                                                                                    | Ulica<br>Numer domu /                                                                                                    |                                                                                                    | Basztowa                                                                                                    |
| ata urodzenia                                                                    | Wolak                                                                                                    |                                                                                                    |                                                                                                    |                                                                                                    | 2                                                                                                    |
|                                                                                  | 2016-06-10                                                                                                    | lokalu                                                                                                    |                                                                                                    |                                                                                                    |                                                                                                    |
| szport                                                                           | wwwa                                                                                                    |                                                                                                    | Kod pocztowy                                                                                                    |                                                                                                    | 53-630                                                                                                    |
| rzeczenie o                                                                      |                                                                                                    |                                                                                                    | Poczta                                                                                                    |                                                                                                    | fest                                                                                                    |
| otrzebie<br>ztałcenia<br>ecjalnego                                               | Nie                                                                                                    |                                                                                                    |                                                                                                    |                                                                                                    |                                                                                                    |
| pecjainego                                                                       |                                                                                                    |                                                                                                    |                                                                                                    |                                                                                                    |                                                                                                    |
| Dan                                                                              | ne Matki / Opieki                                                                                                    | una prawnego                                                                                                    |                                                                                                    | Dan                                                                                                    | e Oica / Opiekuna prawnego                                                                                                    |
| 2 4 1                                                                            | ie i i i i i i i i i i i i i i i i i i                                                                                                    |                                                                                                    |                                                                                                    | 2 4 1                                                                                                    |                                                                                                    |
| Imię                                                                             | Maria                                                                                                    |                                                                                                    | Imię                                                                                                    |                                                                                                    | Tadeusz                                                                                                    |
| Nazwisko                                                                         | Nowak                                                                                                    |                                                                                                    | Nazv                                                                                                    | visko                                                                                                    | Nowak                                                                                                    |
| Adres e-mail                                                                     |                                                                                                    |                                                                                                    | Adre                                                                                                    | s e-mail                                                                                                    |                                                                                                    |
| Numer telefonu                                                                   |                                                                                                    |                                                                                                    | Numer telefonu                                                                                                    |                                                                                                    |                                                                                                    |
| Miejscowość                                                                      | Zbąszyń                                                                                                    |                                                                                                    | Miejs                                                                                                    | cowość                                                                                                    | Zbąszyń                                                                                                    |
| Ulica                                                                            | Basztowa                                                                                                    |                                                                                                    | Ulica                                                                                                    |                                                                                                    | Basztowa                                                                                                    |
| Nr domu / lokalu                                                                 | 2                                                                                                    |                                                                                                    | Nr do                                                                                                    | omu/lokalu                                                                                                    | 2                                                                                                    |
| Kod pocztowy                                                                     | 63-630                                                                                                    |                                                                                                    | Kod                                                                                                    | ocztowy                                                                                                    | 63-630                                                                                                    |
| Poczta                                                                           | Test                                                                                                    |                                                                                                    | Pocz                                                                                                    | ta                                                                                                    | Test                                                                                                    |
|                                                                                  |                                                                                                    | Wahr                                                                                                    |                                                                                                    | la.                                                                                                    |                                                                                                    |
|                                                                                  |                                                                                                    | vv y Dia                                                                                                    | 3110 3210                                                                                                    | d                                                                                                    |                                                                                                    |
| Nazwa szkoły                                                                     | Szkoła Podstawowa im. Ar                                                                                                    | ntoniny Woźnej w Przyprostyni                                                                                                    |                                                                                                    |                                                                                                    |                                                                                                    |
| Adres Przyprostynia Testowa 1/1 22-222 Testy                                     |                                                                                                    |                                                                                                    |                                                                                                    |                                                                                                    |                                                                                                    |
|                                                                                  | acialnego ecijamego Imię Dar Imię Nazwisko Adres e-mail Numer telefonu Miejscowość Ulica Vlica Vlica Nr domu / lokalu Kod pocztowy Poczta Nazwa szkoły Adres | acjainego Bacjainego Bacjainego Bacjainego Dane Matki / Opieku Imię Maria Nazwisko Nowak Adres e-mail Numer telefonu Itica Bacztowa Bacztowa Baczto | ecjanego  Ecyanego  Dane Matki / Opiekuna prawnego  Inię Maria Nazwisko Nowak  Adres e-mail Numer telefonu Iuica Dasztowa Discumper Selefonu Iuica Sasztowa Iuica Sasztowa | ecjanego ecjanego Dane Matki / Opiekuna prawnego Imię Maria Nazwisko Nowak Adres e-mail Numer telefonu Miejscowość Zbąszyń Ulica Basztowa Ni domu / lokalu 2 Kod pocztowy 63-630 Poczta Test Ulica Nazwa szkoły Szkoła Podstawowa im. Antoniny Woźnej w Przyprostyni Adres Przyprostynia Testowa 1/122-222 Testy | acialnego Beyanego Dane Matki / Opiekuna prawnego Dan Imię Maria Nazwisko Nowak Adres e-mail Numer telefonu Niejscowość Zbąszyń Ulica Basztowa Ulica Basztowa Ulica Cabaszyń Ulica Cabaszyń Ulica Cabaszyń Ulica Cabasztowa Cabasztowa |

#### WAŻNE -zaznaczenie oświadczenia i wybranie ZŁÓŻ ZGŁOSZENIE DO SZKOŁY OBWODOWEJ

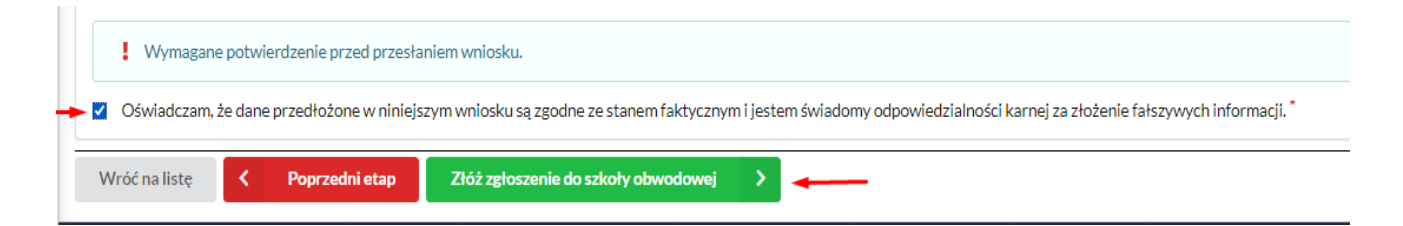

Na kolejnym ekranie pojawi się informacja o złożeniu zgłoszenia i dostępne czynności:

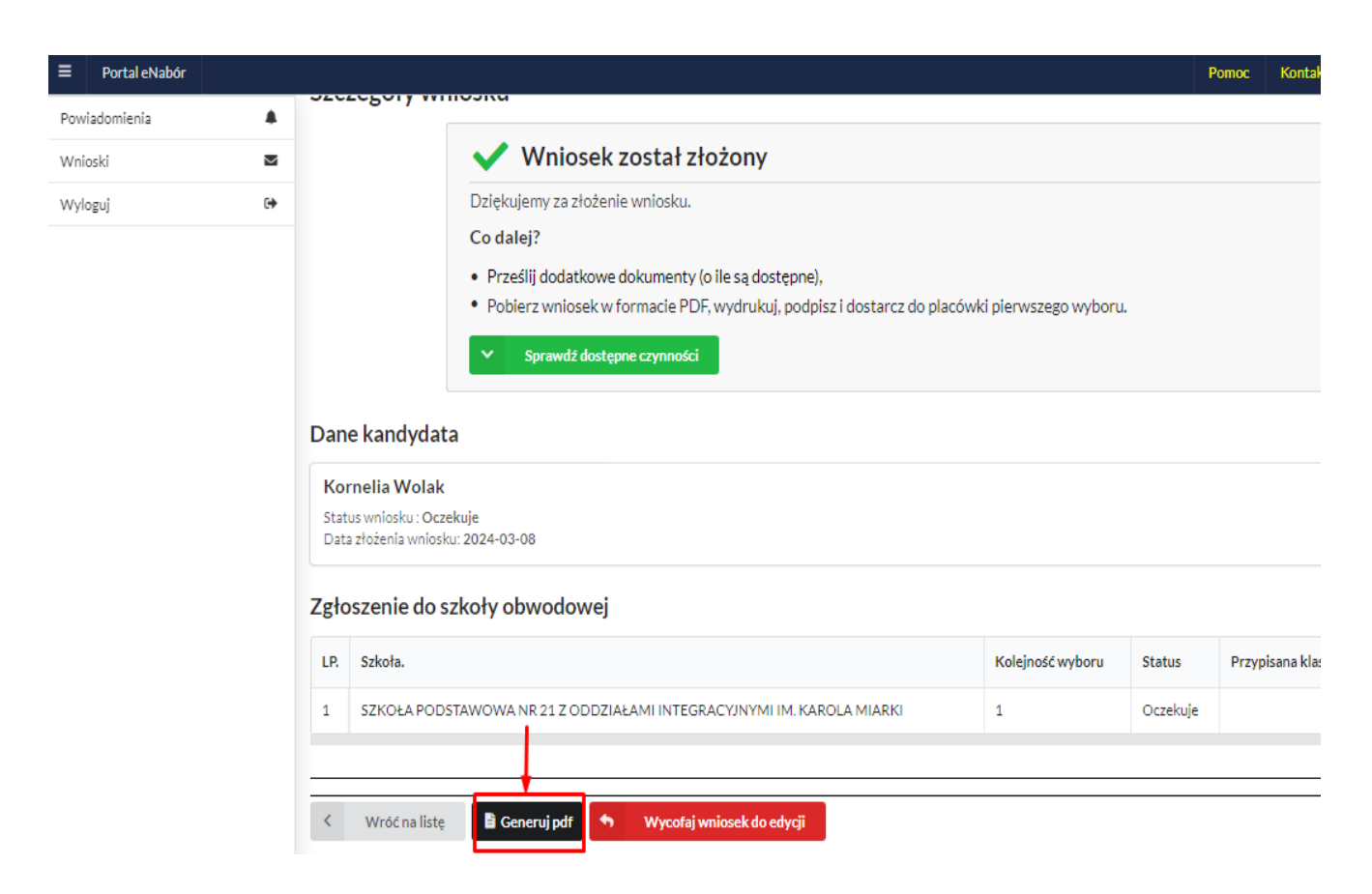

Przechodzimy do WYDRUKOWANIA.

ZGODNIE Z USTAWIENIAMI ADMINISTRATORA ZGŁOSZENIE NALEŻY WYDRUKOWAĆ, PODPISAĆ I DOSTARCZYĆ DO PLACÓWKI.

Na tym ekranie mamy też opcję WYCOFAJ do edycji.

Wycofanie wniosku, daje możliwość wycofania całkowicie (można go usunąć), ale także edycji i przesłania ponownie.

W sytuacji, gdy zgłoszenie zostało wysłane a jego status jeszcze pozostaje jako *Oczekuje* –można je wycofać, edytować i złożyć ponownie. Po wycofaniu dane nie zostaną utracone, można je modyfikować.

Aby wycofać zgłoszenie należy kliknąć w czerwone pole Wycofaj do edycji:

| Formularz rekruta | acyjny podpisany elektr | onicznie przez Matkę / | Opiekuna prawneg | to dnia: 2024-02-25 | 14:12:28. |  |
|-------------------|-------------------------|------------------------|------------------|---------------------|-----------|--|
|                   |                         |                        |                  |                     |           |  |
|                   |                         |                        |                  |                     |           |  |
|                   |                         |                        |                  |                     |           |  |
|                   |                         |                        |                  |                     |           |  |
|                   |                         |                        |                  |                     |           |  |
|                   |                         |                        |                  |                     |           |  |
|                   |                         |                        |                  |                     |           |  |

| / obwodowe         |                                                                                                    |                           |             |  |
|--------------------|----------------------------------------------------------------------------------------------------|---------------------------|-------------|--|
|                    | K jnošć wyboru                                                                                                    |                           |             |  |
| n, Kard, Stefana W | Po wycofaniu wniosku, kandydat nie będzie brał udziału w<br>placówkach wybranych podczas składania                                        | v procesie re<br>wniosku. | krutacji, w |  |
| podpisany elektro  | Wycofanie umożliwi dostosowanie oraz ponowne przesłanie wniosku. Na<br>nicznie przez Matkę / Opiekuna prawnego dnia: 2024-02-25 14:12:28. | a pewno wycofać           | wniosek?    |  |
|                    |                                                                                                    | <b>×</b> N                | lie 🗸 Tak   |  |

Edycja umożliwi zmianę danych i ponowne wysłanie zgłoszenia, w tym celu klikamy opcję "Edytuj":

| ≡ Portal eNabór |                                                                                                    |                                                                                                    |                                                |
|-----------------|----------------------------------------------------------------------------------------------------|----------------------------------------------------------------------------------------------------|------------------------------------------------|
| Powiadomienia   | 🗸 Szkoła pod                                                                                                    | Istawowa                                                                                                    |                                                |
| Wnioski 🐸       |                                                                                                    |                                                                                                    |                                                |
| Wyloguj 🕪       |                                                                                                    | ekrutacja do klas pierwszych w sz                                                                                                    | kołach podstawowych                            |
|                 | Moje wni<br>Złóż wniosek r<br>W przypadku b<br>Imię<br>Nazwisko<br>Paszport<br>Rekrutacja<br>Data złożenia<br>Podpis<br>elektroniczny | ioski - szkoły podstawowe<br>ekrutacyjny Złóż zgłoszenie do szkoły oby<br>raku podpisu elektronicznego we wniosku przez o<br>Kornelia<br>Wolak<br>kakakat<br>Szkoła podstawowa 2024<br>Wniosek nie został złożony<br>Wniosek podpisany | vodowej<br>soby uprawnione (rodzice / opiekuno |
|                 | Dostępy                                                                                                    | 📌 Udastępnij wniosek                                                                                                    |                                                |
|                 | ! White                                                                                                    | Edytuj<br>sek wycofany - edytuj i prześlij ponownie                                                                                                    |                                                |

Przechodzimy przez kolejne etapy i na koniec "Prześlij ponownie".

Udostępnienie złożonego zgłoszenia drugiemu z rodziców/ opiekunów prawnych:

Jeżeli jedno z rodziców nie jest obecne na miejscu podczas składania zgłoszenia, rodzic/ opiekun prawny składający zgłoszenie kandydata, może udostępnić online drugiemu rodzicowi/ opiekunowi prawnemu.

W zakładce wnioski, należy użyć opcji Udostępnij wniosek:

| Imię                    | Jan                    |
|-------------------------|------------------------|
| Nazwisko                | Nowak                  |
| Rekrutacja              | Szkoła podstawowa 2021 |
| Data złożenia           | 2021-02-25 14:51       |
| Podpis<br>elektroniczny | Brak podpisu           |
| Dostępy                 | 📌 Udostępnij wniosek   |

Pojawi się okno, w którym na dole strony należy kliknąć *Wyślij zaproszenie*. Wówczas nastąpi wysłanie adresu e-mail, do drugiego ze wskazanych rodziców/ opiekunów prawnych, który po zalogowaniu się do przesłanego linku oraz podaniu odpowiedniego kodu, uzyska dostęp do zgłoszenia kandydata.

| Powieżomienie | • | Dodatkowy dostęp do wnio                  | sku                                                          |
|---------------|---|-------------------------------------------|--------------------------------------------------------------|
| Woloski       | - | Kandydat                                  | Marta Novali                                                 |
| Wyloguj       |   | Data stoženia wniosku                     | 3021-02-22 17:50-37                                          |
|               |   |                                           | Pierwszy opiekun                                             |
|               |   | Imię i Nazwisko                           | Karolina Novak                                               |
|               |   | Adres e-mail                              |                                                              |
|               |   | Kod weryfikacyjny                         |                                                              |
|               |   | Kody weryfikacyjne należy przekazać odpow | drim subban mikazanym we wnosłu jako pierwszychługi opiełum. |
|               |   |                                           |                                                              |
|               |   |                                           |                                                              |
|               |   |                                           |                                                              |
|               |   |                                           |                                                              |
|               |   |                                           |                                                              |
|               |   |                                           |                                                              |
|               |   |                                           |                                                              |
|               |   |                                           |                                                              |
|               |   |                                           |                                                              |
|               |   |                                           |                                                              |
|               |   | < Wróć na listy 🗸 Wyski zapr              | upris -                                                      |

Po kliknięciu Wyślij zaproszenie:

|                     |                                               |                                          | Pierwszy oj                       | piekun                  |                        |            |
|---------------------|-----------------------------------------------|------------------------------------------|-----------------------------------|-------------------------|------------------------|------------|
|                     |                                               |                                          |                                   |                         |                        |            |
|                     |                                               |                                          |                                   |                         |                        |            |
|                     |                                               | ō                                        |                                   |                         |                        |            |
| sm Uwaga<br>rejesti | !!! Operacja spowod<br>racji , pomyślna rejes | duje udostępi<br>stracja/aktyw<br>wniosk | nienie wnios<br>vacja dostęp<br>u | ku lub zaj<br>u umożliv | proszenie<br>vi dostęp | e do<br>do |
|                     | Czy chcesz wysła                              | ać zaproszenia na                        | adresy e-mail of                  | oiekunów?               |                        |            |
|                     |                                               |                                          |                                   |                         | × Nie                  | 🗸 Tak      |
|                     |                                               |                                          |                                   |                         |                        |            |
|                     |                                               |                                          |                                   |                         |                        |            |

Kod weryfikacyjny posiada tylko rodzic/ opiekun prawny, który złożył zgłoszenie kandydata!

Rodzic, który uzyska dostęp do systemu, w wyniku zaproszenia od drugiego rodzica / opiekuna prawnego, w zakładce *Wnioski* odnajdzie podkategorie: *Udostępnione wnioski*.

Udostępnione wnioski

| Imię             | Kasia            |
|------------------|------------------|
| Nazwisko         |                  |
| Rekrutacja       |                  |
| Data<br>złożenia | 2020-12-31 11:58 |
|                  | 🔒 Uzyskaj dostep |

Należy wówczas kliknąć w Uzyskaj dostęp:

Następnie należy wpisać kod weryfikacyjny, który posiada TYLKO rodzic/ opiekun prawny, który wysłał zaproszenie do udostępnianego zgłoszenia oraz hasło, którym użytkownik zalogował się do swojego konta. Następnie przycisk: *Odblokuj*.

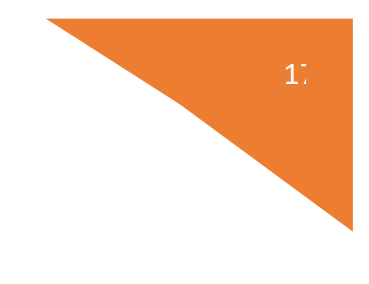

#### Dostęp do wniosku

| Hasto*        |  |  |
|---------------|--|--|
|               |  |  |
| C. Secondaria |  |  |

W odblokowanym wniosku, rodzic/ opiekun prawny posiada dostęp do danych kandydata, informacji o statusie zgłoszenia, możliwość podpisania zgłoszenia podpisem elektronicznym.

Poniżej podpisane zgłoszenie:

| Rekrutacja              | 52kora podstawowa 2021 |
|-------------------------|------------------------|
| Data złożenia           | 2021-02-24 15:35       |
| Podpis<br>elektroniczny | Wniosek podpisany      |
| Dostępy                 |                        |

Odebranie wniosku przez szkołę:

Gdy zgłoszenie zostanie odebrane przez placówkę, status *Oczekuje* zmieni się na *Odebrany*.

Należy weryfikować status na bieżąco w trakcie trwania rekrutacji.

Zgłoszenie może zostać także wycofane ze szkoły z prośbą o np. uzupełnienie/ poprawę danych.

|               | - 19                                                                                            |                |                                                                                                    |                     |          | Deklaracja dostępności | Pomoc      | Kontakt  | A A A O    | Nowak Tadeusz |  |
|---------------|-------------------------------------------------------------------------------------------------|----------------|----------------------------------------------------------------------------------------------------|---------------------|----------|------------------------|------------|----------|------------|---------------|--|
| Powiadomienia |                                                                                                 | Szc            | zegóły wniosku                                                                                            |                     |          |                        |            |          |            |               |  |
| Wnioski       | M                                                                                               | Jar            | nek Test                                                                                                  |                     |          |                        |            |          |            |               |  |
| Wyloguj       |                                                                                                 | Dat            | ta wniosku: 2022-10-06                                                                                    |                     |          |                        |            |          |            |               |  |
|               |                                                                                                 | Wybrane szkoły |                                                                                                    |                     |          |                        |            |          |            |               |  |
|               |                                                                                                 | LP.            | Szkoła                                                                                                    | Kolejność wyboru    | Status   | Przypisana klasa       | Złożono od | twołanie | Dostępne o | czynności     |  |
|               |                                                                                                 | 1              | Szkoła Podstawowa NR 13 IM. KORNELA MAKUSZYŃSKIEGO                                                        | 1                   | Odebrany |                        |            |          | Q. Puedet  | acja          |  |
|               |                                                                                                 | 2              | SZKOŁA PODSTAWOWA NR 6 IM. OBROŃCÓW WESTERPLATTE W STARACHOWICACH                                         | 2                   | Odebrany |                        |            |          | Q. Punkt   | acja          |  |
|               |                                                                                                 | 3              | SZKOŁA PODSTAWOWA NR 11 IM. MJR JANA PIWNIKA "PONUREGO" W STARACHOWICACH                                  | 3                   | Odebrany |                        |            |          | Q. Puedca  | acja          |  |
|               | Załączniki do wniosku<br>Prześlijskan dokumentu Odwiadczenie o zamieszkiwaniu w obwodzie szkoły |                |                                                                                                    |                     |          |                        |            |          |            |               |  |
|               |                                                                                                 |                | p                                                                                                    | odpis elektroniczny |          |                        |            |          |            |               |  |
|               |                                                                                                 |                | Podpis niekompletny - Ilość wymaganych podpisów: 2.                                                       |                     |          |                        |            |          |            |               |  |
|               |                                                                                                 |                | Formularz rekrutacyjny podpisany elektronicznie przez Ojca / Opiekuna prawnego dnia: 2022-10-06 13:19:07. |                     |          |                        |            |          |            |               |  |
|               |                                                                                                 | <              | Wróć na listę 🛅 Generuj pdf                                                                               |                     |          |                        |            |          |            |               |  |

Po weryfikacji dokumentów i potwierdzeniu przez pracownika, zgłoszenie ma status "Rozpatrzony".

| ■ Portal eNabór |    |                                        |                                                                                                    |                     |             | Deklaracja dostępności | Pomoc Kontakt     | A A O Nowak Tadeu  |  |  |  |
|-----------------|----|----------------------------------------|----------------------------------------------------------------------------------------------------|---------------------|-------------|------------------------|-------------------|--------------------|--|--|--|
| Powiadomienia   |    | Szc                                    | zzegóły wniosku                                                                                                    |                     |             |                        |                   |                    |  |  |  |
| Wnioski         | 2  | Janek Test<br>Dats winiski: 2022-10-66 |                                                                                                    |                     |             |                        |                   |                    |  |  |  |
| Wyloguj         | (+ | Wybrane szkoły                         |                                                                                                    |                     |             |                        |                   |                    |  |  |  |
|                 |    | LP.                                    | Szkoła                                                                                                    | Kolejność wyboru    | Status      | Przypisana klasa       | Złożono odwołanie | Dostępne czynności |  |  |  |
|                 |    | 1                                      | Szkoła Podstawowa NR 13 IM, KORNELA MAKUSZYŃSKIEGO                                                                                                    | 1                   | Rozpatrzony |                        |                   | Q. Punktacja       |  |  |  |
|                 |    | 2                                      | SZKOŁA PODSTAWOWA NR 6 IM. OBROŃCÓW WESTERPLATTE W STARACHOWICACH                                                                                                | 2                   | Rozpatrzony |                        |                   | Q. Punktarja       |  |  |  |
|                 |    | 3                                      | SZKOŁA PODSTAWOWA NR 11 IM: MJR JANA PIWNIKA "PONUREGO" W STARACHOWICACH                                                                                         | 3                   | Rozpatrzony |                        |                   | Q. Punktacja       |  |  |  |
|                 |    | Za                                     | Ałączniki do wniosku Przelijskan dokumentu Oświadczenie o zamieszkiwaniu w obwodzie szkoły wysiano                                                               |                     |             |                        |                   |                    |  |  |  |
|                 |    |                                        | Р                                                                                                    | odpis elektroniczny |             |                        |                   |                    |  |  |  |
|                 |    |                                        | Podpis niekompletny - liość wymaganych podpisów: 2.<br>Formularz rekrutacyjny podpisany elektronicznie przez Ojca / Opiekuna prawnego dnia: 2022-10-06 13:19:07. |                     |             |                        |                   |                    |  |  |  |
|                 |    | -                                      | Wedden Brief                                                                                                    |                     |             |                        |                   |                    |  |  |  |

Po wygenerowaniu przez pracownika listy przyjętych zgłoszeń, status zmieni się na Przyjęty i zostanie przesłana wiadomość mailowa o treści: 18

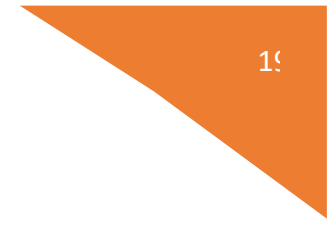

## Informacja dotycząca przyjęcia kandydata.

Dzień dobry!

Kandydat, zgłoszony za pośrednictwem tego adresu e-mail w systemie ZETO eNabór, został przyjęty.

Szczegółowe informacje dostępne są po zalogowaniu do systemu.

Jeśli nie jesteś adresatem tej wiadomości, zignoruj ją.